## Интеграция МИС с ЦАМИ ЕРИС.

## Настройки интеграции, производимые в интерфейсе

| Шаг    | Выполняемые действия                                                                                                    | Ожидаемый результат                                                                                                    | Примечание                                                                                                    |
|--------|----------------------------------------------------------------------------------------------------|----------------------------------------------------------------------------------------------------|----------------------------------------------------------------------------------------------------|
| Генера | ация ссылки просмотровщика                                                                                                    |                                                                                                    |                                                                                                    |
|        | Войти в АРМ администратора ЦОД.                                                                                                    | Настройки просмотровщика сохранены.                                                                                                    | Выполняется сотрудником внедрения РТ МИС до начала работ по настройке для всего региона.                                                                                                    |
|        | На боковой панели меню нажать кнопку                                                                                                    | Далее, при формировании ссылок на                                                                                                    |                                                                                                    |
|        | «Система», выбрать пункт меню «Параметры                                                                                                    | исследования, выполненные в ЕРИС,                                                                                                    | Адрес просмотровщика необходимо уточнить у РП                                                                                                    |
|        | системы». В левой части открывшейся формы                                                                                                    | будет использован указанный адрес.                                                                                                    | региона от РТК Радиология или представителя                                                                                                    |
|        | «Параметры системы» выбрать раздел                                                                                                    |                                                                                                    | внедрения РТ МИС, ответственного за ЦАМИ.                                                                                                    |
|        | «Диагностика».                                                                                                    |                                                                                                    |                                                                                                    |
|        | В разделе «Просмотровщики ЦАМИ» поставить<br>галочку напротив наименования просмотровщика<br>DigiPax. Заполнить поле «Адрес DigiPax» адресом<br>просмотровщика в формате «172.24.3.11» без<br>кавычек. |                                                                                                    |                                                                                                    |
|        | Не должно быть никаких лишних символов.                                                                                                    |                                                                                                    |                                                                                                    |
|        | Нажать кнопку «Сохранить».                                                                                                    |                                                                                                    |                                                                                                    |
| Настро | ойки службы диагностики. «Включение» интеграции                                                                                                    |                                                                                                    |                                                                                                    |
| для да | нной службы.                                                                                                    |                                                                                                    |                                                                                                    |
|        | Войти в АРМ администратора МО.                                                                                                    | Настройки службы сохранены.                                                                                                    | ! Важно !                                                                                                    |
|        | Открыть форму «Структура МО», перейти на<br>вкладку «Службы», выбрать необходимую службу с<br>типом «3. Диагностика». Нажать кнопку<br>«Изменить».                                                     | Далее, при создании направления на<br>данную службу, оно будет отправляться<br>в ЕРИС. Направления на службы без<br>данных настроек в ЕРИС не<br>отправляются. | Логин и пароль необходимо запросить у РП региона<br>от РТК Радиология или представителя внедрения РТ<br>МИС, ответственного за ЦАМИ.<br>Логином и паролем не могут являться личные<br>логин и пароль пользователя или администратора<br>МО для входа в ЕЦП или ЕРИС. |
|        | На открывшейся форме "Служба: редактирование"                                                                                                    |                                                                                                    |                                                                                                    |
|        | проставить галочку возле параметра «Внешняя                                                                                                    |                                                                                                    |                                                                                                    |
|        | служба». В поле «Информационная система» выбрать                                                                                                    |                                                                                                    |                                                                                                    |
|        | из выпадающего списка значение «2. ЕРИС». В поле                                                                                                    |                                                                                                    |                                                                                                    |

| «Имя» внести значение «promed» (без кавычек). В поле «Пароль» внести пароль, который                                                                                                    |                                                      |                                                                                                    |
|----------------------------------------------------------------------------------------------------|------------------------------------------------------|----------------------------------------------------------------------------------------------------|
| предоставляет РТК Радиология для данного                                                                                                    |                                                      |                                                                                                    |
| региона.                                                                                                    |                                                      |                                                                                                    |
| Нажать кнопку «Сохранить».                                                                                                    |                                                      |                                                                                                    |
| Настройки службы диагностики. Настройка оборудования                                                                                                    |                                                      |                                                                                                    |
| Войти в АРМ администратора МО.                                                                                                    | Оборудование сохранено.                              | Если у оборудования не выставлен признак<br>«Цифровой», направления в ЕРИС на такой ресурс                                                                                    |
| Открыть форму «Паспорт МО», перейти на вкладку<br>"7. Оборудование и транспорт".                                                                                                    |                                                      | отправляться не будут.                                                                                                    |
| Лобавить оборудование, которое будет заведено                                                                                                    |                                                      | Не создавать одинаковых наименований МИ - иначе<br>в РИС их булет не различить, лучше указывать                                                                               |
| на ресурс в диагностическом кабинете, проставить                                                                                                    |                                                      | наименования типа: «рентген 213 каб.» или «КТ                                                                                                    |
| признак работы «Цифровой»                                                                                                    |                                                      | хирургия» и т.д. Добавлять новый аппарат можно.                                                                                                    |
| Нажать кнопку «Сохранить».                                                                                                    |                                                      |                                                                                                    |
| Открыть форму «Структура МО», перейти на                                                                                                    | Настройки ресурса и услуг на службе                  | Если у ресурса не проставлена связка с                                                                                                    |
| вкладку «Службы», выбрать необходимую службу с                                                                                                    | сохранены.                                           | Медицинским изделием, направления в ЕРИС на                                                                                                    |
| типом «3. Диагностика». Нажать кнопку «Переход к службе».                                                                                                    |                                                      | такой ресурс будут отправляться отправляться с ошибкой.                                                                                                    |
| Перейти к вкладке "Ресурс". Добавить ресурс с<br>типом «Аппарат». В разделе "Связь с Медицинским<br>изделием" формы "Ресурс: редактирование"<br>создать связь с оборудованием, которое настроили |                                                      | Если аппарат не появляется в списке, значит он уже<br>был присоединён на другой ресурс (возможно,<br>удалённый - в этом случае только пересоздавать<br>аппарат в паспорте МО) |
| на шаге 1. Привязать услуги, выполняемые на данном ресурсе.                                                                                                    |                                                      |                                                                                                    |
| Создать расписание на данный ресурс.                                                                                                    | Расписание ресурса на службе<br>диагностики создано. |                                                                                                    |

## Работа с интеграцией

| Шаг | Выполняемые действия                                    | Ожидаемый результат                                    | Примечание                           |
|-----|---------------------------------------------------------|--------------------------------------------------------|--------------------------------------|
|     | Перейти в любой из указанных АРМов:                     | Направление на службу, для которой ранее               |                                      |
|     | <ul> <li>АРМ врача поликлиник;</li> </ul>               | проведены настройки интеграции, отправится в           |                                      |
|     | <ul> <li>АРМ врача стационара;</li> </ul>               | ЕРИС.                                                  |                                      |
|     | <ul> <li>АРМ регистратора поликлиники;</li> </ul>       |                                                        |                                      |
|     | <ul> <li>АРМ Диагностики.</li> </ul>                    | В АРМ диагностики на данной службе в столбце           |                                      |
|     |                                                         | «Статус в РИС» отобразится статус направления:         |                                      |
|     | Создать назначение на диагностику: выбрать              | <ul> <li>зеленый – отправлено в ЕРИС;</li> </ul>       |                                      |
|     | настроенную ранее службу, услугу, выбрать <b>дату и</b> | <ul> <li>красный – при отправке направления</li> </ul> |                                      |
|     | время в расписании службы.                              | произошли ошибки;                                      |                                      |
|     |                                                         | • прозрачныи – направление не                          |                                      |
|     |                                                         | отправлялось в ЕРИС.                                   |                                      |
|     | услуга по данному направлению выполняется               |                                                        | в случае, если услуга предварительно |
|     | врачом-диагностом только в срис, согласно               |                                                        |                                      |
|     | инструкции г по гадиология.                             |                                                        |                                      |
|     | После того как в ЕРИС услуга булет выполнена            |                                                        | спимок, интеграция не сработает.     |
|     | протокол выполненной услуги будет выполнени,            |                                                        |                                      |
|     | мис.                                                    |                                                        |                                      |
|     | Перейти в любой из указанных АРМов:                     |                                                        |                                      |
|     | <ul> <li>АРМ врача поликлиники</li> </ul>               |                                                        |                                      |
|     | • АРМ врача стационара                                  |                                                        |                                      |
|     |                                                         |                                                        |                                      |
|     | Перейти в ЭМК пациента. Найти услугу, которая была      |                                                        |                                      |
|     | выполнена в ЕРИС. Открыть форму просмотра               |                                                        |                                      |
|     | параклинической услуги.                                 |                                                        |                                      |
|     | В правом верхнем углу протокола доступна кнопка         |                                                        |                                      |
|     | «Ссылка на изображение», при нажатии на нее в           |                                                        |                                      |
|     | новой вкладке откроется снимок, который был             |                                                        |                                      |
|     | прикреплен к протоколу.                                 |                                                        |                                      |

| АРМ диагностики. Доступные действия                                                                                                    |                                                                                                    |                                                                                                    |
|----------------------------------------------------------------------------------------------------|----------------------------------------------------------------------------------------------------|----------------------------------------------------------------------------------------------------|
| Создание назначений для пациентов без направлений на бирку в очереди аппарата.                                                                                                    | В результате сформируется направление и<br>отправится в ЕРИС. В столбце «Статус в РИС» для<br>данного направления отобразится статус:                                                                             |                                                                                                    |
| Выбрать свободную бирку в расписании аппарата на<br>службе. Нажать кнопку «Записать пациента» на<br>панели управления. Далее, действуя по обычному<br>алгоритму, выбрать пациента, заполнить<br>необходимые поля на форме «Заявка на<br>исследование». Нажать кнопку «Сохранить».                                                       | красный — если направление не удалось<br>отправить; зеленый — если отправка успешна.                                                                                                    |                                                                                                    |
| Переотправка направления в ЕРИС, если назначение<br>ранее не отправлялось в ЕРИС (столбец «Статус в<br>РИС» главной формы АРМ диагностики.<br>Необходимо открыть форму «Заявка на<br>исследование», нажать кнопку «Сохранить».                                                                                                    | Сработает метод отправки направления в ЕРИС,<br>данное направление повторно отправится в<br>ЕРИС. Форма закроется, произойдет возврат к<br>главной форме АРМ диагностики, <b>статус</b><br>направления обновится. | Если после переотправки по-прежнему<br>отображается красный сигнал возле<br>направления, значит, при отправке снова<br>возникли ошибки. Необходимо обратиться<br>в СТП РТ МИС или к представителю<br>внедрения РТ МИС, ответственному за                                  |
| Добавление в заявке на исследование<br>дополнительной услуги.           Выбрать заявку, в которую необходимо добавить<br>дополнительную услугу. Открыть форму «Заявка на<br>исследование». В разделе «Назначенные услуги»<br>нажать кнопку «Добавить услугу». Заполнить<br>появившиеся обязательные поля. Нажать кнопку<br>«Сохранить». | В ЕРИС будет отправлено направление,<br>включающее в себя все внесенные на форме<br>услуги.                                                                                                    | ЦАМИ.                                                                                                    |
| Подписание протокола, который получен из ЕРИС,<br>электронной цифровой подписью в МИС.                                                                                                    |                                                                                                    | В качестве временного решения до<br>реализации функционала формирования<br>СЭМД на стороне РТК Радиология, принят<br>данный бизнес-процесс: из ЕРИС в МИС<br>отправляется протокол исследования,<br>который необходимо повторно подписать<br>в МИС для формирования СЭМД. |

| Выполнение услуги в МИС, если служба<br>интегрирована с ЕРИС. | К услуге, которая выполнена в МИС, не<br>прикрепится UID снимка. Ссылка на<br>исследование в ЭМК будет некорректна. | В случае, если услуга предварительно<br>выполнена в МИС, а затем в ЕРИС<br>подготовлен протокол и прикреплен<br>снимок, интеграция не сработает.                                                                                                    |
|---------------------------------------------------------------|----------------------------------------------------------------------------------------------------|----------------------------------------------------------------------------------------------------|
|                                                               |                                                                                                    | Если услуга была выполнена в МИС, а<br>затем для нее подготовлен протокол и<br>снимок в ЕРИС, необходимо в МИС убрать<br>признак выполнения услуги: выбрать<br>запись в списке заявок, нажать на<br>специальный символ "Х" в поле "Список<br>услуг" рядом с наименованием услуги.<br>После чего инициировать отправку<br>протокола исследования из ЕРИС в МИС. |
| Редактирование в МИС протокола, который получен<br>из ЕРИС.   | В МИС и ЕРИС отображаются разные версии<br>(описания) результатов исследования.                                     | Отправка изменений протокола из МИС в<br>ЕРИС не предусматривается, поэтому в<br>результате редактирования протокола в<br>ЕРИС и МИС отображаются разные версии<br>протокола, что противоречит цели<br>интеграции.                                                                                                    |